# Radiowy System Wezwaniowy\_RSW\_TFT16

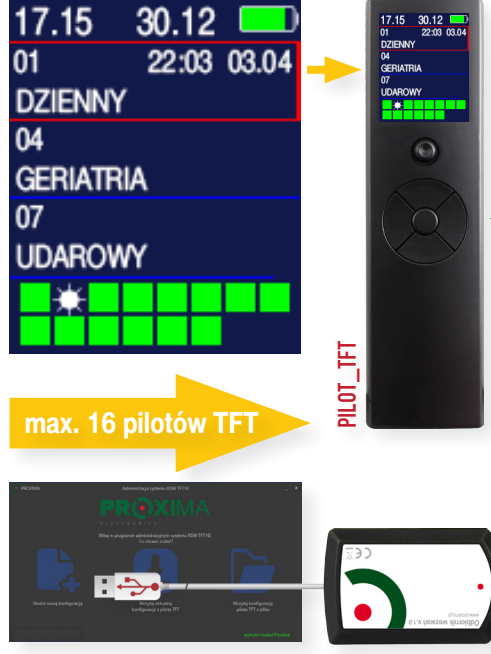

ZESTAW KONFIGURACYJNY - KOMPUTER\_PC+MODUŁ PROXIMA

- Radliowy System Wezwaniowy RSW\_TFT16 umożliwia 16 użytkownikom posiadającym piloty radiowe TFT przekazywanie sobie nawzajem wezwań, na odległość kilkudziesięciu metrów,
  - **Użytkownikami** systemu mogą być ochroniarze, pielęgniarze, salowe, obsługa hotelowa, strażnicy w więzieniu, itp,
- → dzięki dwustronnej komunikacji użytkownik wie, do których odbiorców dotarło wezwanie,
- → System RSW\_100 konfiguruje się bezprzewodowo komputerem PC, poprzez Moduł Proxima,

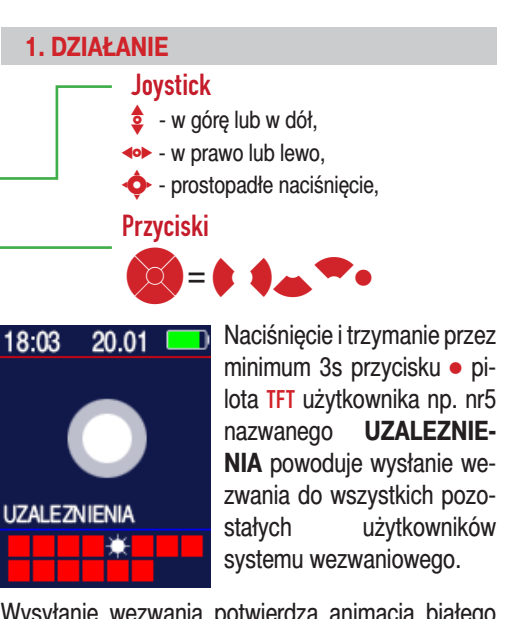

Wysyłanie wezwania potwierdza animacja białego okręgu na ekranie.

Na ekranach pilotów TFT użytkowników wyświetlane zostaje nowe wezwanie np: —

| 17.15   | 30.12 💻     |
|---------|-------------|
| 01      | 22:03 03.04 |
| DZIENN  | Y           |
| 04      |             |
| GERIATE | RIA         |
| 07      |             |
| UDAROV  | ٨Y          |
| *       |             |
|         |             |

Nowe wezwanie pojawia się na górze ekranu pilota TFT i oznaczane jest czerwoną pionową linią po prawej stronie wezwania. Nowemu wezwaniu towarzyszy sygnał buzera pilota TFT.

Po chwili na ekranie pilota **TFT** użytkownika nr5 **UZA-LEZNIENIA**, ikony w dolnej części ekranu zaczynają się zmieniać i oznaczają:

| 18:03  | 20.01  |  |
|--------|--------|--|
|        |        |  |
|        |        |  |
|        |        |  |
|        |        |  |
| UZALEZ | NIENIA |  |
|        | *      |  |
|        |        |  |

- kwadraty oznaczają piloty TFT w systemie, pozycja kwadratu to numer pilota TFT,

 pozycja ikony słońca to numer pilota, którego ekran oglądamy,

 liczba kwadratów + ikona słońca to liczba pilotów TFT w systemie wezwaniowym,  kolor zielony kwadratu oznacza, że pilot odebrał wezwanie i je potwierdził, a kolor czerwony kwadratu oznacza, że pilot nie odebrał potwierdzenia wezwania,

#### Z ikon w przykładzie wynika, że:

- system wezwaniowy składa się z 14 pilotów TFT,

- oglądamy ekran pilota nr5 o nazwie UZALEZNIENIA,

- ostatnie wezwanie pilota nr5 potwierdziły piloty TFT nr1-2-3-6-7-8-9-11-12-13, a nie potwierdziły piloty TFT nr4 i 14.

Wezwanie, które odebrał pilot TFT powinno zostać potwierdzone przez operatora pilota, co usuwa czerwoną pionową linią po prawej stronie wezwania oraz kończy sygnalizację akustyczną. Aby potwierdzić nowe wezwanie, należy joystickiem \$ lub przyciskami przesunąć poziome czerwone linie na wezwanie, które ma zostać potwierdzone i nacisnąć pionowo joystick \$ lub nacisnąć przycisk •.

Przyciskami ♦ ♦ i ← → można zamienić ekran wyświetlający odebrane wezwania, na ekran bez wezwań. Dla zestawu zawierającego 16 pilotów czas dostarczenia wezwania to około 10s, a potwierdzenie wezwania może trwać 20s.

#### 2. KONFIGURACJA

Do konfiguracji pilotów TFT potrzebny jest:

 komputer PC z uruchomionym programem Administracja systemu RSW\_TFT16 i wejściem USB,

moduł radiowy PROXIMA.

Zestaw umożliwia konfigurację pilotów TFT oraz archiwizację konfiguracji.

Na komputerze PC z systemem operacyjnym Windows należy zainstalować i uruchomić pogram Administracja systemu RSW\_TFT16.

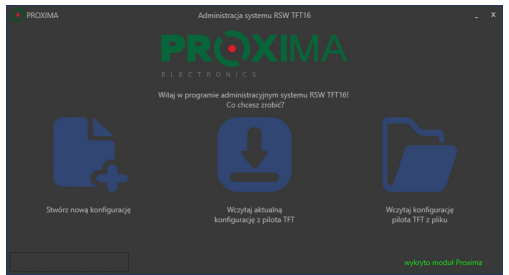

Do złącza USB komputera należy dołączyć moduł PROXIMA. W prawym dolnym rogu okna powinien być wyświetlany komunikat - wykryto modul Proxima.

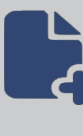

 STWÓRZ NOWĄ KONFIGURACJĘ PILOTA TFT - w zakładce można od początku skonfigurować system RSW\_16TFT i konfigurację wysłać do pilotów TFT lub/i na dysk komputera.

W oknie można:

- Utworzyć pilota TFT nowego użytkownika,
- Usunąć pilota TFT użytkownika,
- Zmienić nazwę pilota TFT użytkownika,

 Zmienić kanał pracy systemu (kanał 1-2-3-4) - należy ustawić różne kanały pracy, dla pracujących w pobliżu systemów RSW\_K1000, RSW\_100 i RSW\_16TFT.

Konfiguracja Systemu Wezwaniowego polega na utworzeniu nazw wszystkich pilotów systemu wezwaniowego, ustawieniu Kanału pracy systemu i przesłaniu konfiguracji do WSZYSTKICH pilotów TFT systemu wezwaniowego. Można też utworzoną konfigurację zapisać do pliku.

|                                    | DZIENNY | Zapisz zmianę nazwy<br>Dodaj piłsta nowego użytkownika<br>Usoń piłaza użytkownika |  |
|------------------------------------|---------|-----------------------------------------------------------------------------------|--|
| Prześli konfinutorie do nilota TET |         | Kanal systemu nr 1                                                                |  |
|                                    |         |                                                                                   |  |

**3.1.** Aby utworzyć nowego pilota **TFT**, należy kliknąć Dodaj pilota nowego użytkownika. Po zaznaczeniu nazwy nowo utworzonego pilota, można w polu Edycja zmienić jego nazwę, a następnie nacisnąć przycisk **Zapisz zmianę nazwy**.

| PROXIMA                            | Administracja systemu RSW TFT16 |                                 | x |
|------------------------------------|---------------------------------|---------------------------------|---|
|                                    |                                 |                                 |   |
|                                    | DZIENNY                         | 2 NOWY 2                        |   |
|                                    | NOWY 2                          |                                 |   |
| Zapisz konfigurację do pliku       |                                 | Dodaj pilota nowego uzytkownika |   |
| *                                  |                                 |                                 |   |
| Prześli konfiguracie do pilota TFT |                                 | Kanał systemu nr 1              |   |
| Colnij                             | <br>                            | wykryto moduł Proxima           |   |

#### 3.2. Usunięcie pilota użytkownika

Należy zaznaczyć po lewej stronie okna Użytkownicy pilota przeznaczonego do usunięcia i nacisnąć przycisk Usuń użytkownika.

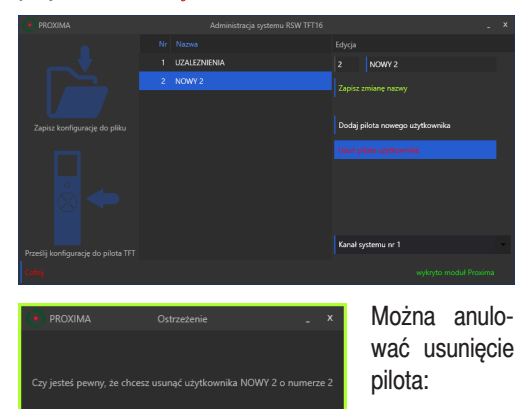

3.3. Ustawienie kanału pracy systemu

Nie

W rozwijanej liście zakładce Kanał systemu można zmienić kanał częstotliwości, na którym pracuje system.

W pobliżu mogą pracować cztery niezależne systemy wezwaniowe RSW\_100, RSW\_ K1000 i RSW\_16TFT, ale każdy z nich musi używać innego kanału.

| Kanał systemu nr 1 |
|--------------------|
| Kanał systemu nr 1 |
| Kanał systemu nr 2 |
| Kanał systemu nr 3 |
| Kanał systemu nr 4 |

#### 3.4. Przesyłanie konfiguracji do pilotów TFT

Konfigurację należy przesłać do pilota TFT lub do pliku (na dysk komputera lub na pendrive).

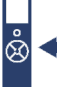

Aby przesłać konfigurację do pilotów TFT, należy kliknąć ikonę w lewej dolnej części okna konfiguracyjnego, pojawia się okno:

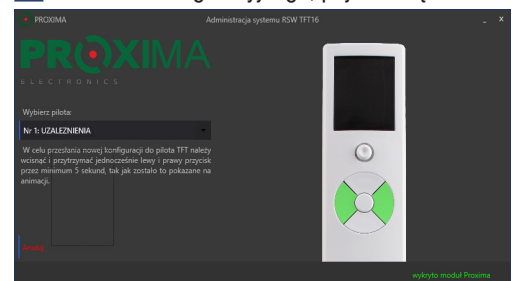

W obudzonym pilocie TFT należy równocześnie przez minimum 5s naciskać oznaczone na zielono przyciski pilota.

| $(\bullet)$ | PROXIMA               | Sukces                          |
|-------------|-----------------------|---------------------------------|
|             | Pomyślnie przesłano n | ową konfigurację do pilota TFT! |
|             | Pomyšinie przesłano n | ową konfigurację do pilota TFT  |

Po chwili hymn kibica grany buzerem pilota TFT i głośnikiem komputera potwierdza poprawne przesłanie konfiguracji systemu RSW\_16TFT do pilota TFT.

Po przesłaniu konfiguracji do pierwszego pilota TFT okno automatycznie proponuje przesłanie konfiguracji do następnego pilota:

| Wybierz pilota:                                                                                                    |                         |  |
|----------------------------------------------------------------------------------------------------|-------------------------|--|
| Nr 2: NOWY 2                                                                                                    | -                       |  |
| W celu przesłania nowej konfiguracji do pilota TFT ni<br>wcisnąć i przytrzymać jednocześnie lewy i prawy przy<br>przez minimum 5 sekund, tak jak zostało to pokazan<br>animacji. | ależy<br>ycisk<br>ie na |  |

#### 3.5. Przesyłanie konfiguracji do pilotów TFT

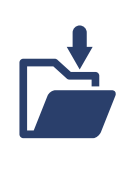

Aby zapisać konfigurację na dysk komputera, należy kliknąć ikonę w lewej części okna. W standardowym oknie systemu Windows wybrać miejsce zapisu pliku konfiguracji i ewentualnie zmienić nazwę pliku. 4. WCZYTAJ AKTUALNĄ KONFIGU-RACJĘ Z PILOTA TFT - w zakładce można odczytać konfigurację RSW\_16TFT z pliku, zedytować ją i wysłać do pilotów TFT lub ponownie na dysk komputera.

Po kliknięciu zakładki, pojawia się okno:

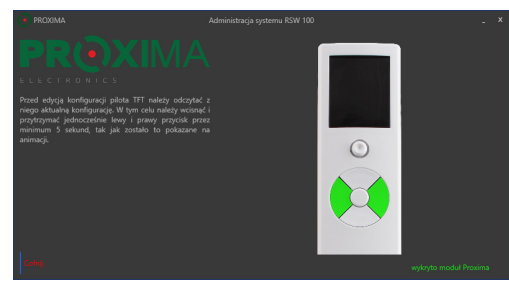

W obudzonym pilocie TFT należy równocześnie przez minimum 5s naciskać oznaczone na zielono przyciski aktualnego pilota.

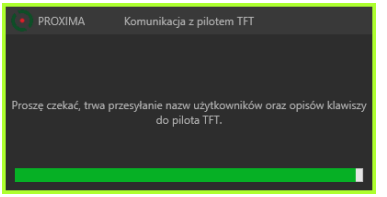

Po chwili hymn kibica grany buzerem pilota TFT i głośnikiem komputera potwierdza odebranie konfiguracji systemu.

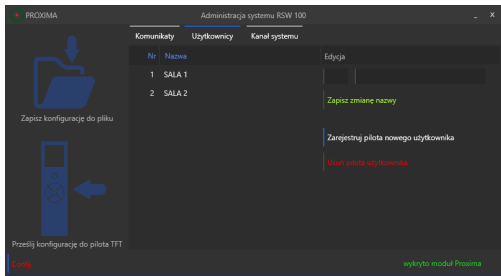

Konfigurację można edytować w sposób opisany w punkcie:

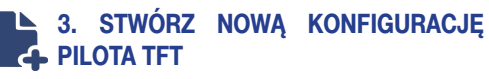

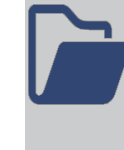

5. WCZYTAJ KONFIGURACJĘ Z PI-LOTA TFT Z PLIKU - w zakładce można odczytać konfigurację RSW\_16TFT z pliku, zedytować ją i wysłać do pilotów TFT lub ponownie na dysk komputera.

Po kliknięciu zakładki, w standardowym oknie systemu Windows należy odszukać lokalizacje pliku i go otworzyć. Pojawi się okno:

| PROXIMA                             |            |             |               |                                       | х |
|-------------------------------------|------------|-------------|---------------|---------------------------------------|---|
|                                     | Komunikaty | Użytkownicy | Kanał systemu |                                       |   |
|                                     |            |             |               |                                       |   |
|                                     | 1 SALA 1   |             |               |                                       |   |
|                                     | 2 SALA 2   |             |               |                                       |   |
| Zapisz konfigurację do pliku        |            |             |               |                                       |   |
| _                                   |            |             |               | Zarejestruj pilota nowego użytkownika |   |
|                                     |            |             |               |                                       |   |
| 🕺 🗢                                 |            |             |               |                                       |   |
|                                     |            |             |               |                                       |   |
| Prześlij konfigurację do pilota TFT |            |             |               |                                       |   |
| Confj                               |            |             |               |                                       |   |

Konfigurację można edytować w sposób opisany w punkcie:

## 3. STWÓRZ NOWĄ KONFIGURACJĘ PILOTA TFT

## 6. DANE TECHNICZNE

|             | Pilot T4-T8                                          | Wartość                                      | Uwagi                                          |
|-------------|------------------------------------------------------|----------------------------------------------|------------------------------------------------|
| 1           | Zasilanie                                            | 3V                                           | 2xAAA                                          |
| 2           | Kodowanie                                            | zmienne                                      | PROXIMA                                        |
| 3           | Częstotliwość                                        | 433MHz ISM                                   | 4 kanały                                       |
| 4           | Wymiary                                              | 100x44x15mm                                  |                                                |
|             |                                                      |                                              |                                                |
|             |                                                      |                                              |                                                |
|             | Pilot TFT                                            | Wartość                                      | Uwagi                                          |
| 1           | Pilot TFT<br>Zasilanie                               | Wartość<br>3V 2xAAA                          | Uwagi<br>2mA/300h pracy                        |
| 1           | Pilot TFT<br>Zasilanie<br>Kodowanie                  | Wartość<br>3V 2xAAA<br>zmienne               | Uwagi<br>2mA/300h pracy<br>PROXIMA             |
| 1<br>2<br>3 | Pilot TFT<br>Zasilanie<br>Kodowanie<br>Częstotliwość | Wartość<br>3V 2xAAA<br>zmienne<br>433MHz ISM | Uwagi<br>2mA/300h pracy<br>PROXIMA<br>4 kanały |

## 7. GWARANCJA

Szczegóły dotyczące gwarancji znajdują się na karcie gwarancyjnej oraz na stronie www.proxima.pl w zakładce - do pobrania.

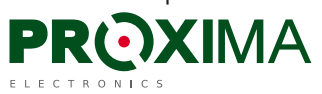

Proxima sp.j. 87-100 Toruń, ul. Polna 23a tel. 56 660 2000, www.proxima.pl

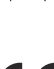

CE

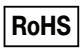